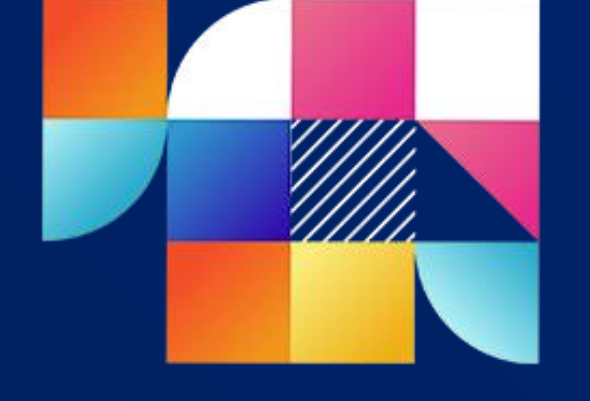

× 0

S

ш

m

R E S

പ

ш

M M M

Tworzenie, konfiguracja i badanie sieci LAN

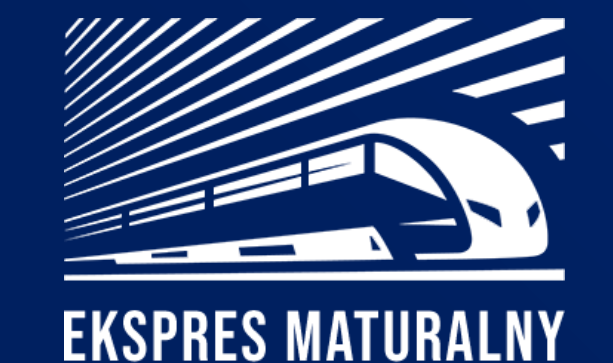

Zadania i rozwiązania

mgr inż. Olga Veselska Katedra Informatyki i Automatyki Wydział Budowy Maszyn i Informatyki

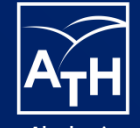

Akademia Techniczno-Humanistyczna w Bielsku-Białej

## Zadania:

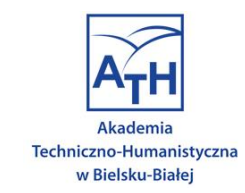

- 1. Sprawdzić adres IP oraz MAC na swoim komputerze.
- 2. Przy użyciu kabla dokonać połączenia dwóch komputerów.
- 3. Ustawić adresy IP na komputerach w taki sposób, aby komputery widziały się wzajemnie.
- 4. Sprawdzić poprawność połączenia i ustawień poprzez użycie polecenia ping na obu komputerach.
- 5. Przy użyciu dostępnego przełącznika utworzyć sieć złożoną z 5 komputerów.
- 6. Ustawić adresy IP na komputerach.
- 7. Sprawdzić poprawność połączenia.
- 8. Sporządzić schematy zestawionych sieci, zawierające adresy IP oraz MAC poszczególnych urządzeń.

## Rozwiązania:

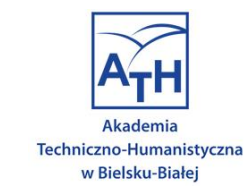

1. Sprawdzić adres IP oraz MAC na używanym w laboratorium komputerze. Poprzez wykonanie w wierszu poleceń rozkazu "ipconfigall", oraz poprzez sprawdzenie w ustawieniach sieciowych systemu.

命 Wyświetl właściwości sieci

Połączenie (IPv4/IPv6):

| Nazwa:                                       | Wi-Fi                                      |                                                                                                    |   | _ |        |
|----------------------------------------------|--------------------------------------------|----------------------------------------------------------------------------------------------------|---|---|--------|
| Opis:                                        | Intel(R) Dual Band Wireless-AC<br>7260     | COMINDOWS/systems2/cmd.exe     Media State : Media disconnected     Connection-specific DNS Suffix . :                                                                                    | _ |   | ×<br>^ |
| Adres fizyczny (MAC):                        | a4:c4:94:5e:42:a5                          | Unknown adantar Dolarzania lokalna:                                                                                                    |   |   |        |
| Stan:                                        | Działa                                     | Unknown adapter Polytzenie lokalne.                                                                                                    |   |   |        |
| Maksymalna jednostka<br>transmisji:          | 1500                                       | Media State : Media disconnected<br>Connection-specific DNS Suffix . :                                                                                                    |   |   |        |
| Szybkość łącza (odbieranie/<br>przesyłanie): | 36/36 (Mbps)                               | Wireless LAN adapter Połączenie lokalne* 4:<br>Media State : Media disconnected<br>Connection-specific DNS Suffix . :                                                                     |   |   |        |
| Protokół DHCP jest włączony:                 | Tak                                        |                                                                                                    |   |   |        |
| Serwery DHCP:                                | 192.168.1.1                                | Wireless LAN adapter Połączenie lokalne* 5:                                                                                                    |   |   |        |
| Uzyskano dzierżawę DHCP:                     | niedziela, 26 kwietnia 2020<br>09:56:00    | Media State : Media disconnected<br>Connection-specific DNS Suffix . :                                                                                                    |   |   |        |
| Dzierżawa DHCP wygasa:                       | poniedziałek, 27 kwietnia 2020<br>09:56:00 | Wireless LAN adapter Wi-Fi:                                                                                                    |   |   |        |
| Adres IPv4:                                  | 192.168.1.5/24                             | Connection-specific DNS Suffix .:<br>Link-local IPv6 Address : fe80::8427:cd3c:9a9d:151c%21<br>IPv4 Address : 192.168.1.5<br>Subnet Mask : 255.255.255.0<br>Default Gateway : 192.168.1.1 |   |   |        |
| Adres IPv6:                                  | fe80::8427:cd3c:9a9d:151c%21/64            |                                                                                                    |   |   |        |
| Brama domyślna:                              | 192.168.1.1                                |                                                                                                    |   |   |        |
| Serwery DNS:                                 | 192.168.1.1                                | (.) Users Domy                                                                                                    |   |   |        |
| Nazwa domeny DNS:                            |                                            |                                                                                                    |   |   |        |
| Sufiks połączenia DNS:                       |                                            |                                                                                                    |   |   | ~      |
| Lista przeszukiwania sufiksów<br>DNS:        |                                            |                                                                                                    |   |   |        |
| Nazwa sieci:                                 | WadowiceNet-ZepN                           |                                                                                                    |   |   |        |
| Kategoria sieci:                             | Publiczne                                  |                                                                                                    |   |   |        |

#### Adres IP to 192.168.1.5 natomiast adres MAC toA4-C4-94-5E-42-A5.

Połączono z Internet / Połączono

z nieznana sieć

- 2. Przy użyciu kabla dokonać połączenia dwóch komputerów
- 3. Ustawić adresy IP na komputerach w taki sposób, aby komputery widziały się wzajemnie
- 4. Sprawdzić poprawność połączenia i ustawień poprzez użycie polecenia ping na obu komputerach

### Przykad wykonania

Przy użyciu kabla dokonać połączenia dwóch komputerów ("Mojego komputera" i stacjonarnego ), ustawić adresy IP na komputerach w taki sposób, aby komputery widziały się wzajemnie i sprawdzić poprawność połączenia poprzez użycie polecenia ping na obu komputerach.

Materiały na licencji Creative Commons CC BY-NC-ND 4.0

≥

licrosoft Windows [Version 10.0.18362.778] c) 2019 Microsoft Corporation. Wszelkie prawa zastrzeżone.

\Users\Dom>ping 192.168.1.160

Pinging 192.168.1.160 with 32 bytes of data: Reply from 192.168.1.160: bytes-32 time<1ms TTL-128 Reply from 192.168.1.160: bytes-32 time<1ms TTL-128 Reply from 192.168.1.160: bytes-32 time<1ms TTL-128 Reply from 192.168.1.160: bytes-32 time<1ms TTL-128

ing statistics for 192.168.1.160: Packets: Sent = 4, Received = 4, Lost = 0 (0% loss), pproximate round trip times in milli-seconds: Minimum = 0ms, Maximum = 0ms, Average = 0ms

:\Users\Dom>

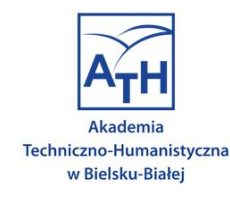

zrzut ekranu z "Mojego komputera"

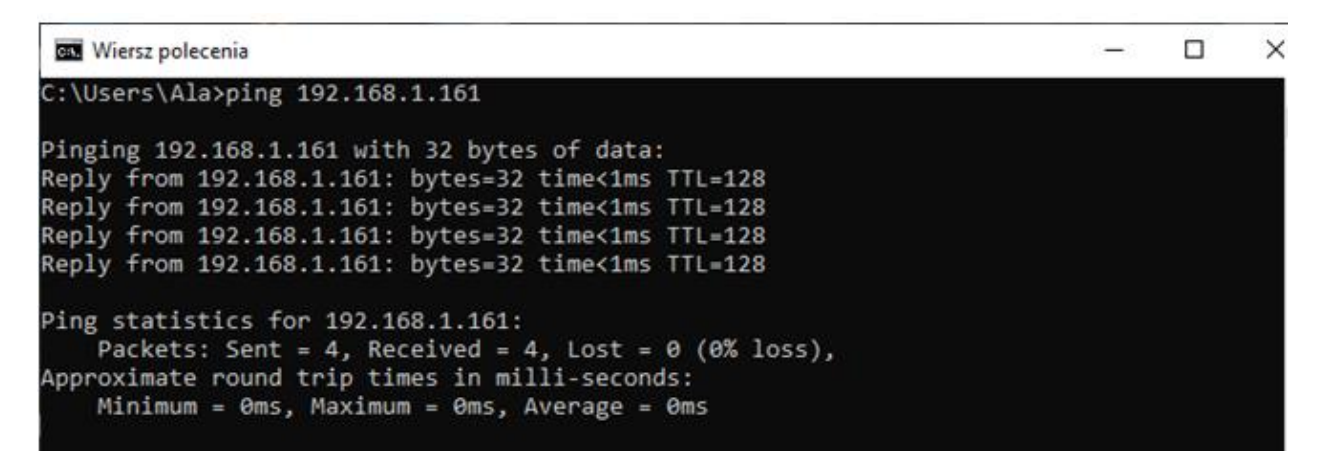

zrzut ekranu z z komputera stacjonarnego

Po połączeniu urządzeń na pierwszym z nich ustawilono statyczny adres IP 192.168.1.161 a na drugim 192.168.1.160. Ustawilono również maski podsieci na 255.255.255.0. Po skończeniu konfiguracji sprawdziono poprawność konfiguracji połączenia za pomocą polecenia ping.

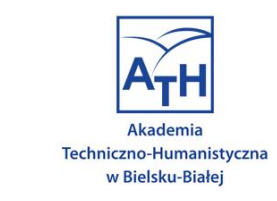

- 5. Przy użyciu dostępnego przełącznika utworzyć sieć złożoną z 5 komputerów.
- 6. Ustawić adresy IP na komputerach.
- 7. Sprawdzić poprawność połączenia.

### Przykad wykonania

Do wykonania tego zadania możesz użyć program VirtualBox od firmy Oracle.

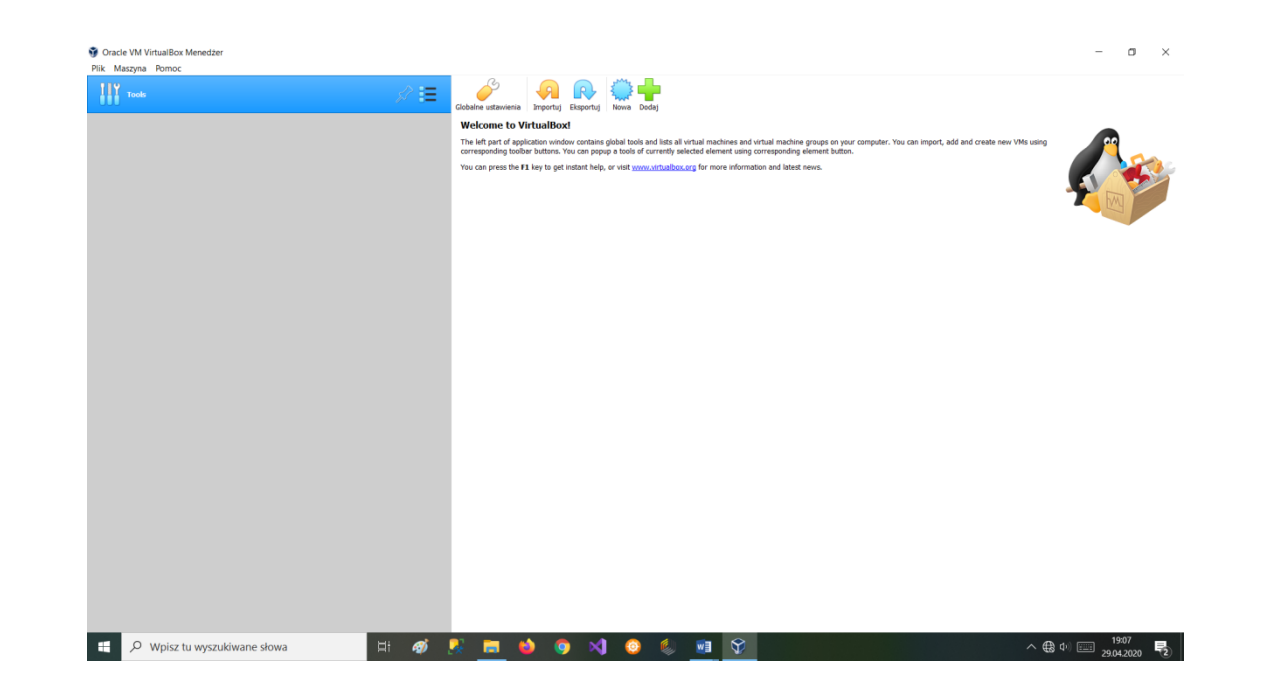

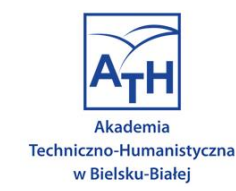

# W programie utworzyć 5 maszyn wirtualnych symulujących działanie prawdziwego komputera.

| 🜍 Oracle VM VirtualBox Menedżer         |                                                                                                    | – o ×                          |
|-----------------------------------------|----------------------------------------------------------------------------------------------------|--------------------------------|
| Plik Maszyna Pomoc                      |                                                                                                    |                                |
| Tools                                   | Nova Ustaviena Ofrze Uruchom                                                                                                    |                                |
| 11 Wyłączona                            | Ogólne           Nazve:         m4           System operacyjn:         Windows 10 (32-bit)                                                                                                    | Podgląd                        |
| m2<br>() Wyłęczone                      | System RAM: 1024 M8 Boot Greer: Floopy, Kaged optyczny, Dysk twardy Acceleracija: FRACK/C Perswithulizacja Hyper-V                                                                                                    | m4                             |
| M Wyłęczona                             | Ekran Pamigi wideo:     128 M8     Coophics Controller:     VB0x5VCA                                                                                                    |                                |
| Mi Wyłączona m4<br>Wyłączona since 1912 | Server pulpta zdolnego. Disabled<br>Recording: Disabled                                                                                                    |                                |
| MS Session odblokowana                  | Kontroler: SATA<br>Port SATA 0: m4.vdl (Normalny, 50,00 GB)<br>Port SATA 1: [Naped opyczny] Brak                                                                                                    |                                |
|                                         | Provide         Servorvik providerza: Windows DirectSound         Controller:       Vale         Provide       Return V         Ital: HD RO(100 HT Desition (WAT)         V USB         Kontroller:       (NAF)         Provider:       (NAF)         Provider:       Provider:         Provider:       Provider:         Provide |                                |
| 🕂 🔎 Wpisz tu wyszukiwane słowa 🛛 🖽 🚿    | 💀 🧰 🤞 🔍 🚳 🌜 🔟 父                                                                                                    | ∧ ⊕ ⊄) 📰 19:15<br>29.04.2020 🖥 |

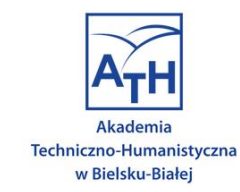

#### Na każdej z maszyn wirtualnych zainstalować system operacyjny Windows 10.

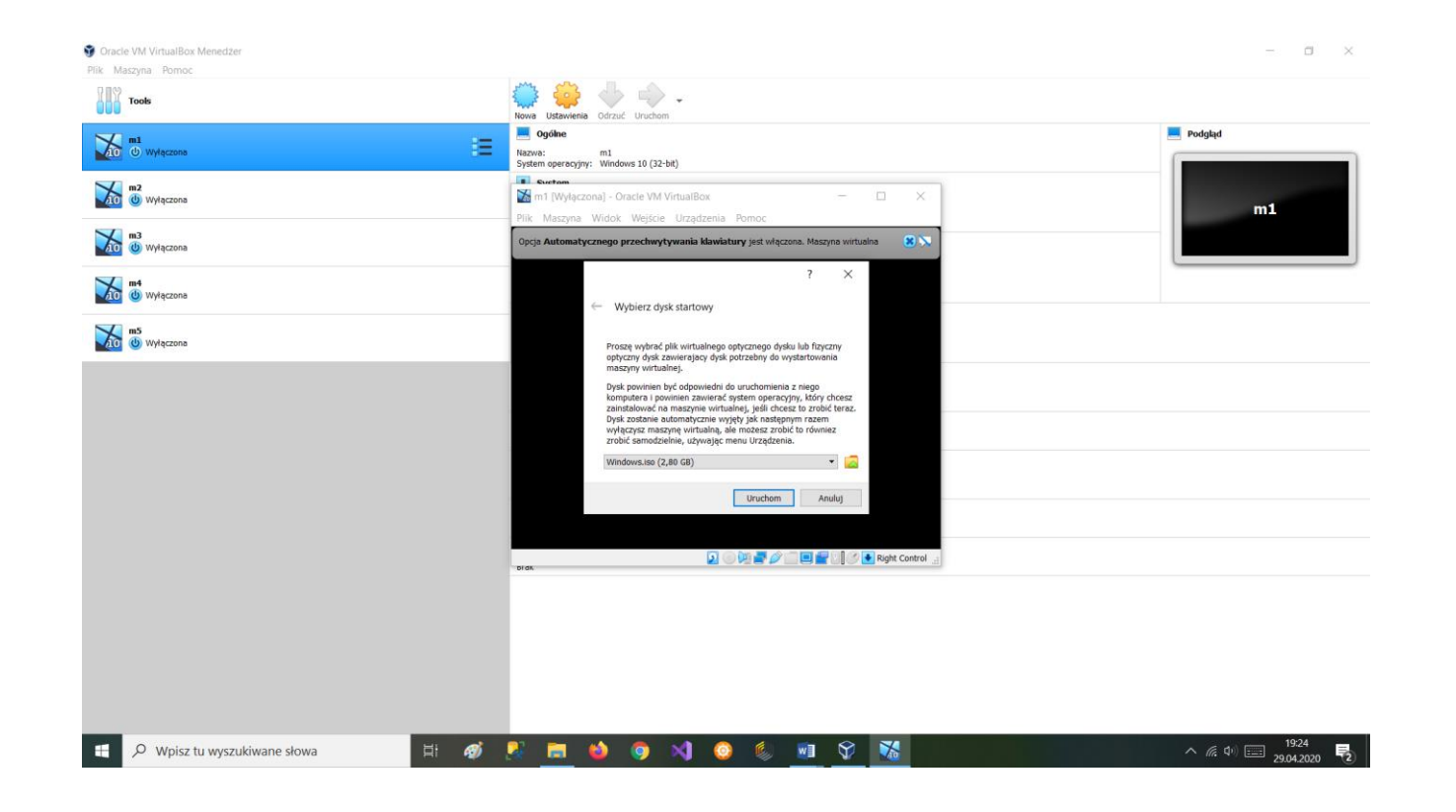

#### Wiersz polecenia

#### :\Users\m1>ping 192.168.1.161

Pinging 192.168.1.162 with 32 bytes of data: Reply from 192.168.1.162: bytes=32 time<1ms TTL=128 Reply from 192.168.1.162: bytes=32 time<1ms TTL=128 Reply from 192.168.1.162: bytes=32 time<1ms TTL=128 Reply from 192.168.1.162: bytes=32 time=1ms TTL=128

Ping statistics for 192.168.1.162:

Packets: Sent = 4, Received = 4, Lost = 0 (0% loss), Approximate round trip times in milli-seconds: Minimum = 0ms, Maximum = 0ms, Average = 0ms

C:\Users\m1>ping 192.168.1.163

Pinging 192.168.1.163 with 32 bytes of data: Reply from 192.168.1.163: bytes=32 time<1ms TTL=128 Reply from 192.168.1.163: bytes=32 time<1ms TTL=128 Reply from 192.168.1.163: bytes=32 time<1ms TTL=128 Reply from 192.168.1.163: bytes=32 time<1ms TTL=128

Ping statistics for 192.168.1.163: Packets: Sent = 4, Received = 4, Lost = 0 (0% loss), Approximate round trip times in milli-seconds: Minimum = 0ms, Maximum = 0ms, Average = 0ms

C:\Users\m1>ping 192.168.1.164

Pinging 192.168.1.164 with 32 bytes of data: Reply from 192.168.1.164: bytes=32 time<1ms TTL=128 Reply from 192.168.1.164: bytes=32 time<1ms TTL=128 Reply from 192.168.1.164: bytes=32 time<1ms TTL=128 Reply from 192.168.1.164: bytes=32 time<1ms TTL=128

Ping statistics for 192.168.1.164: Packets: Sent = 4, Received = 4, Lost = 0 (0% loss), Approximate round trip times in milli-seconds: Minimum = 0ms, Maximum = 0ms, Average = 0ms

C:\Users\m1>ping 192.168.1.165

Pinging 192.168.1.165 with 32 bytes of data: Reply from 192.168.1.165: bytes=32 time<1ms TTL=128 Reply from 192.168.1.165: bytes=32 time<1ms TTL=128 Reply from 192.168.1.165: bytes=32 time<1ms TTL=128 Reply from 192.168.1.165: bytes=32 time<1ms TTL=128

Ping statistics for 192.168.1.165: Packets: Sent = 4, Received = 4, Lost = 0 (0% loss), Approximate round trip times in milli-seconds: Minimum = 0ms, Maximum = 0ms, Average = 0ms

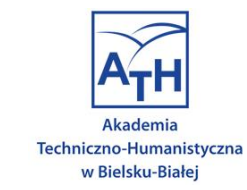

Po zakończonej instalacji podłączyłem każdą maszynę do sieci wewnętrznej. Dla maszyn ustawiłem statyczne adresy IP rozpoczynając od 192.168.1.161 a kończąc na 192.168.1.165.Ustawiłem też maskę podsieci 255.255.255.0 dla wszystkich maszyn. Sprawdziłem poprawnośćpołączenia z każdej maszyny za pomocąrozkazu "ping".

×

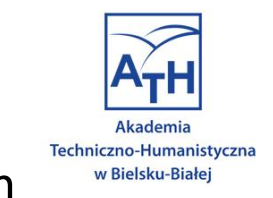

8. Sporządzić schematy zestawionych sieci, zawierające adresy IP oraz MAC poszczególnych urządzeń.

Do wykonania tego zadania możesz użyć darmową przeglądarkową aplikację "draw.io". **Przykad wykonania** 

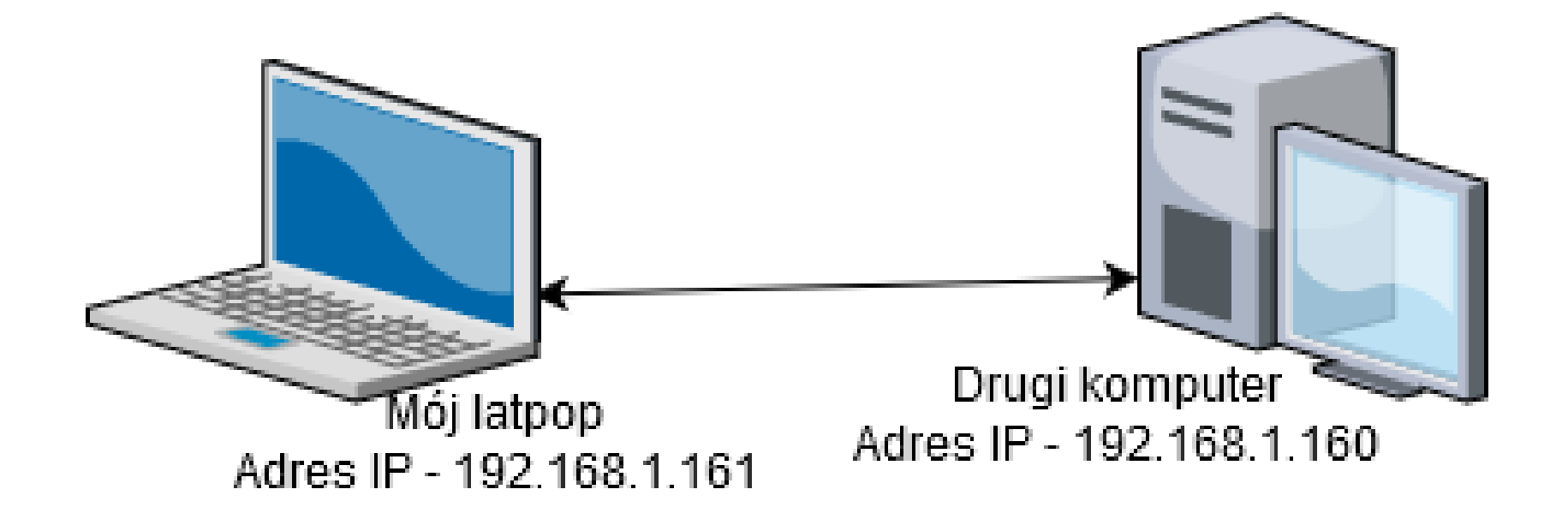

Schemat, zadanie nr 2.

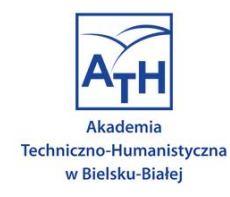

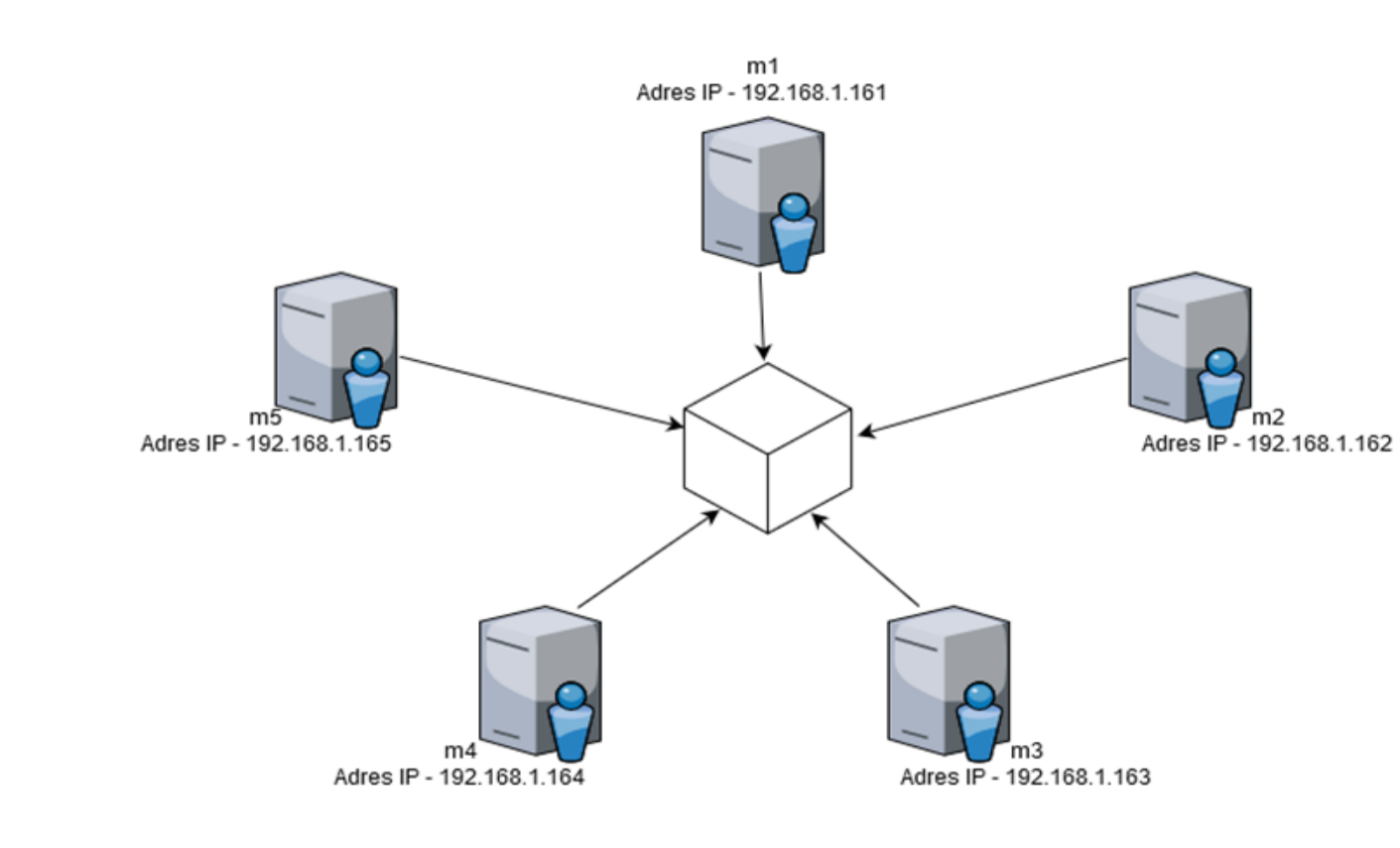

#### Schemat, zadanie nr 3., nr.8

\_

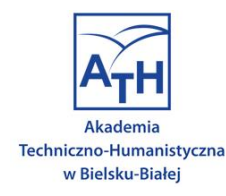

# Powodzenia i ... do zobaczenia w pażdzierniku w ATH!